# ةيوەلا تامدخ كرحمل لماخ فرعم ليكو نيوكت EVT ىلإ ةدنتسملا

### تايوتحملا

<u>ةمدقملا</u> <u>قيساسألا تابلطتملا</u> <u>تابلطتملا</u> <u>ةمدختسملا تانوكملا</u> <u>قىساسأ تامولعم</u> <u>دىدج لوكوتورپ ىل| قچاحلا</u> <u>MS-EVEN6 مادختسا ایازم</u> <u>قيلاعلا قحاتإلا</u> <u>ريوطتالا قيالياق</u> <u>رابتخالاً دادعاً قينب ريوطت</u> <u>قىخىراتالا ئادخالا مالعتسا</u> <u>لقأ ةجلاعم فيلاكت</u> <u>نى وكتلا</u> <u>لاصتال يطيطختا مسرا ا</u> <u>تانيوكتلا</u> <u>PassiveID لىكول ISE نىيوكت</u> <u>PassiveID ليكو نيوكت فلم مەف</u> <u>قحصالا نم ققحتاا</u> ISE <u>یلع PassiveID تامدخ نم ققحتا ا</u> <u>Windows مداخ يالع ليكولا تامدخ نم ققرحتا ا</u>

### ةمدقملا

ةديدجلاا ةيوەلاا تامدخ كرحمل Passive Identity Connector (ISE-PIC) ليكو دنتسملا اذه فصي رادصإ يف ەميدقت مت يذلا ISE 3.0.

ةىساسألا تابلطتملا

تابلطتملا

:ةيلاتا عيضاوملاب ةفرعم كيدل نوكت نأب Cisco يصوت

- Cisco نم ةيوەلا تامدخ ةرادإ •
- WMI و MS-RPC تالوكوتورب •
- ازاد Active Directory

ةمدختسملا تانوكملا

ةيلاتلا ةيداملا تانوكملاو جماربلا تارادصإ ىلإ دنتسملا اذه يف ةدراولا تامولعملا دنتست

- Cisco Identity Services Engine، ثدحألاا تارادصإلاو 3.0 رادصإلاا
- ليغشتلا ماظن Microsoft Windows Server 2016 Standard

ةصاخ ةيلمعم ةئيب يف ةدوجوملا ةزهجألاا نم دنتسملا اذه يف ةدراولا تامولعملا ءاشنإ مت. تناك اذإ .(يضارتفا) حوسمم نيوكتب دنتسملا اذه يف ةمدختسُملا ةزهجألاا عيمج تأدب رمأ يأل لمتحملا ريثأتلل كمهف نم دكأتف ،ليغشتلا ديق كتكبش.

# ةيساسأ تامولعم

اليكو حبصأ .ISE ىلع ليمعلاا اذه نيوكتو ،ISE-PIC ليكو تازيم ةلاقملا هذه فصت امك ISE ليكو حبصأ .ISE مرد نم FirePOWER ةرادإ زكرم مدختسي يذلا ةيوهلا ةيامح رادج لح نم أزجتي ال اءزج Passive Identity Cisco اضيأ.

## ديدج لوكوتورب ىلإ ةجاحلا

ةمراهلا مادختسالا تالياح نم اددع ISE و قيوهلا على دنتسملا قيامحلا رادج نمضت يتلا هذه دمتعت .كلذ على امو EasyConnect و قيوهلا على دنتسملا قيامحلا رادج نمضت يتلا مكحتلا تادحو على لوخدلا ليجستب نوموقي نيذلا نيمدختسملا قبقارم قيناكم على قزيملا لوكوتوربلا .مهب قصاخلا IP نيوانعو مدختسملا مسا قفرعمو موجتسملا اي لاجملاب نم هناف ،كلذ عمو .WMI وه لاجملاب مكحتلا تادحو قبقارمل مدختسملا يلاحلا يسيئرلا امك ،مداوخلاو عالمعلا نم لك على عادال اي عريثات هل نا أمك ،نيوكتلا اي ميئول اي يريا امك ،مداوخلو عالمعلان مل كان عمو الجملاب مكحتلا الدو قبقارمل مدختسمل اي الحلا يسيئرلا امك ،مداوخلو عالمعلان ملك على عادال اي عريثات هل نا أمك ،نيوكتار رشابملا ريغ/بعصلا تايلم ع يف لوخدلا ليجست ثادحاً قدهاشم يف قياغلل ريبك لوصو نمزب انايحاً زيمتي هنا قبول طملا تامولعمل اعال طتسال قليدب قرطو ضيفتسم ثحب دعب .قاطنارا قعساو رشنلا المدين المعلي المولي مل المات ال المات المات . مساب نايحاً الماتسال الي المولي وال المات المولي المين المريم المال المات . مساب نايحال المات المال المات المولي المات . مساب نايحاً المات الما المات المات المات المات . مساب نايحاً المات المولي مل المات المرا المات . المات المات المات المات المات المات المات المات . مساب نايحاً المات المات المات المات المات . المات المال المات المات المات المات المات . المات المال المات المات المات المات . المات المال المات المات المات المات المات . المات المال المات المات المات المات . المات المات .

MS-EVEN6 مادختسإ ايازم

### ةيلاعلا ةحاتإلا

مداخلا ىلىع ةنايصلا ءارجا مزل اذاو ،(HA) يلاعلا رفوتلا رايخ يلصألا ليكولا ىدل نكي مل ضعب دقفتسو لوخدلا ليجست رذعتيسف ،عاطقنال ضرعت وأ جمانربلا ليغشت متي ثيح دحأ اذه ناكو .ةرتفلا هذه لالخ تانايبلا ةيوهلا ىلا دنتسملا ةيامحلا رادج لثم تازيملا اذه نم اءدب .رادصإلا اذه لبق ISE PIC ليكو مادختساب ةقلعتملا ةيسيئرلا لغاوشلا تاضبن لدابتل 2005 UDP ذفنم ISE مدختسي .لاع رفوتب ءالمعلا لمعي نأ نكمي ،رادصإلا جماربلا نم ةددعتم HA جاوزاً كانه نوكي نأ نكمي .يلاعلا رفوتلا اندو قبقارمل اهري يتل

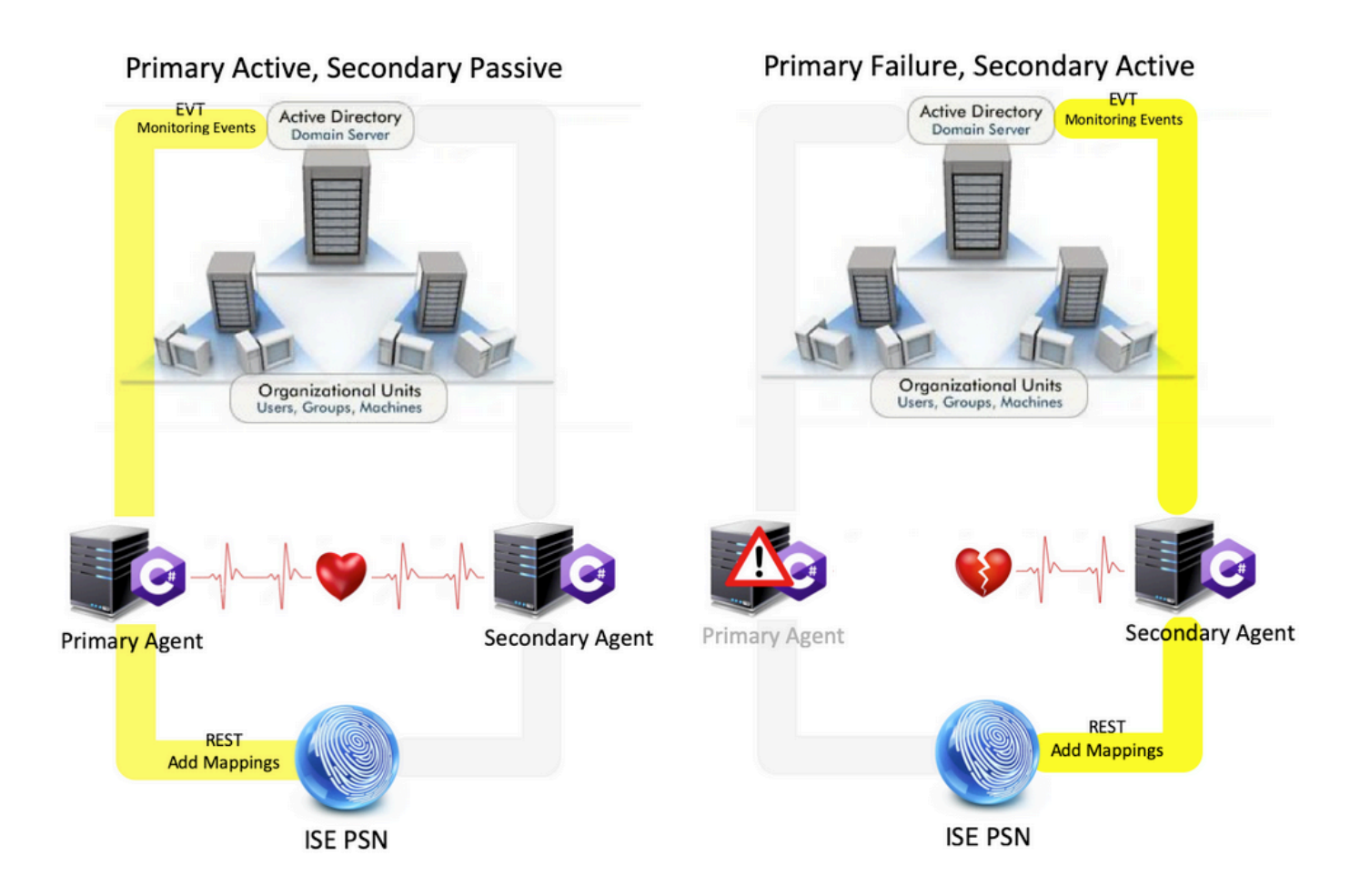

#### ريوطتلا ةيلباق

تادحو نم موعدم ددعل سايقملا ماقرأ ةدايز عم لضفأ امعد ديدجلا ليكولا جمانربلا رفوي ا: اهرابتخإ مت يتلا سايقملا ماقرأ يه اه .اهتجلاعم نكمي يتلا ثادحألا ددعو لاجملاب مكحتلا

- 74 :(جماربلاا نم نيجوز عم) اهدصر مت يتلا لاجملاب مكحتلا تادحو ددعل ىصقألاا دحلا
- رايت لِكُلُ اثدح 30ُ20) 000 292 :اەرابتخإ مت يتلاً ثادخالاً/تانييعتلاً ددعل ىصقالاً دخلا (رمتسم

رابتخالاا دادعإ ةينب ريوطت

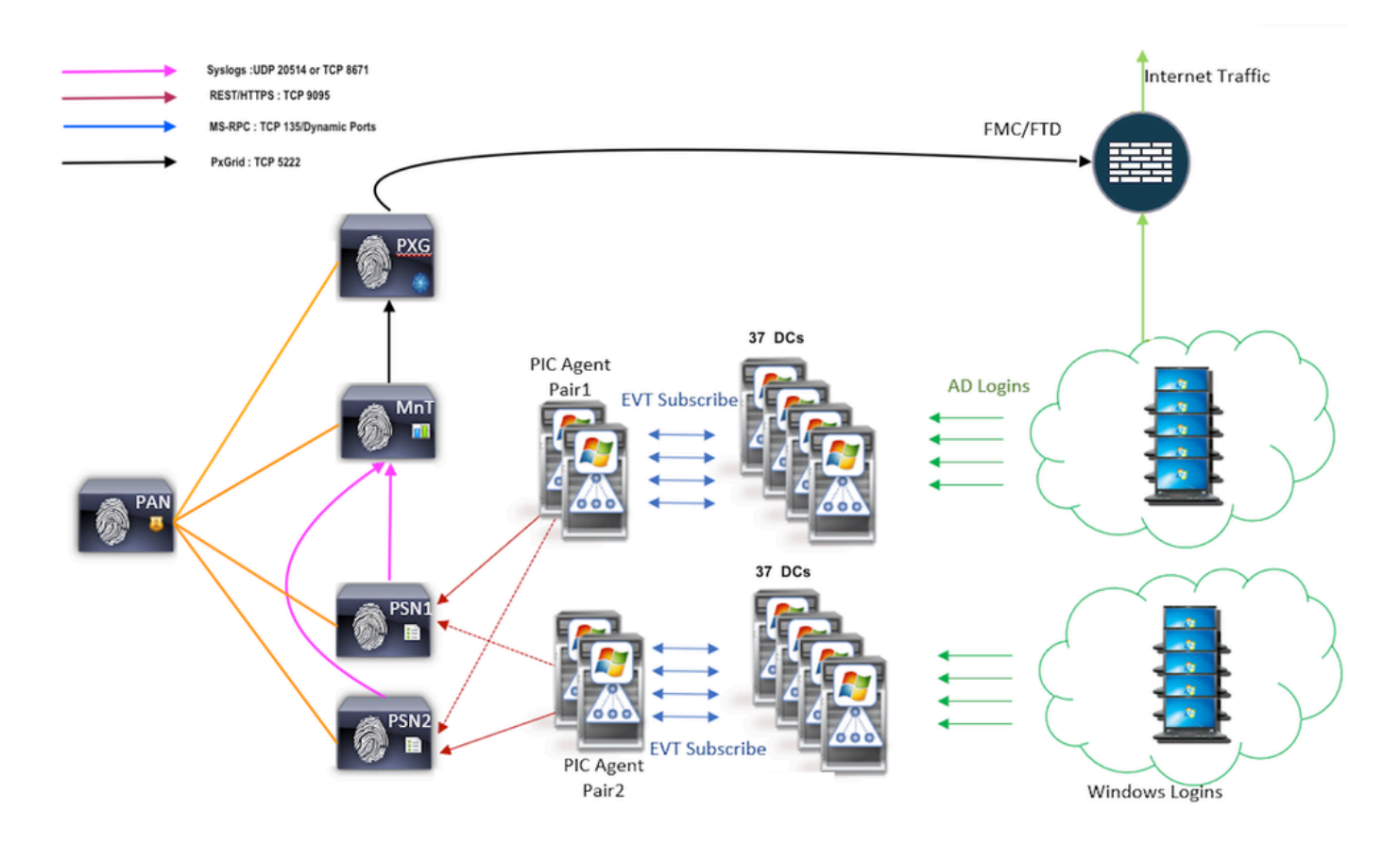

ةيخيراتلا ثادحألا مالعتسا

دقف مدع نامضل ،PIC ليكول ةمدخلا ليغشت ةداعإ ءارجإ ةلااح يف وأ ،لشفلا زواجت ةلاح يف مت ةينمز ةرتفل يضاملا يف اهؤاشنإ مت يتلا ثادحألا نع مالعتسالا متي ،تانايب ةيأ نع ISE نم مالعتسالا متي ،يضارتفا لكشبو .ىرخأ ةرم PSN دقع ىلإ اهلاسراو اهنيوكت تانايبلل دقف يأ ضفرل ةيناث 60 ةميقب ةمدخلا ءدب ذنم عقت يتلا ةقباسلا ثادحألا

لقأ ةجلاعم فيلاكت

لامحألاا نمض فثكم لكشب (CPU) ةيزكرملا ةجلاعملا ةدحو مدختست يتلا WMI سكع ىلعو ترهظأو .WMI لثم دراوملا نم ديدعلا كلهتست ال EVT ةينقت نإف ،ةريبكلا وأ ةريبكلا قينقت مادختساب تاراسفتسالل اريثك انسحم ءادأ سايقلا تارابتخإ

نيوكتلا

لاصتالل يطيطختلا مسرلا

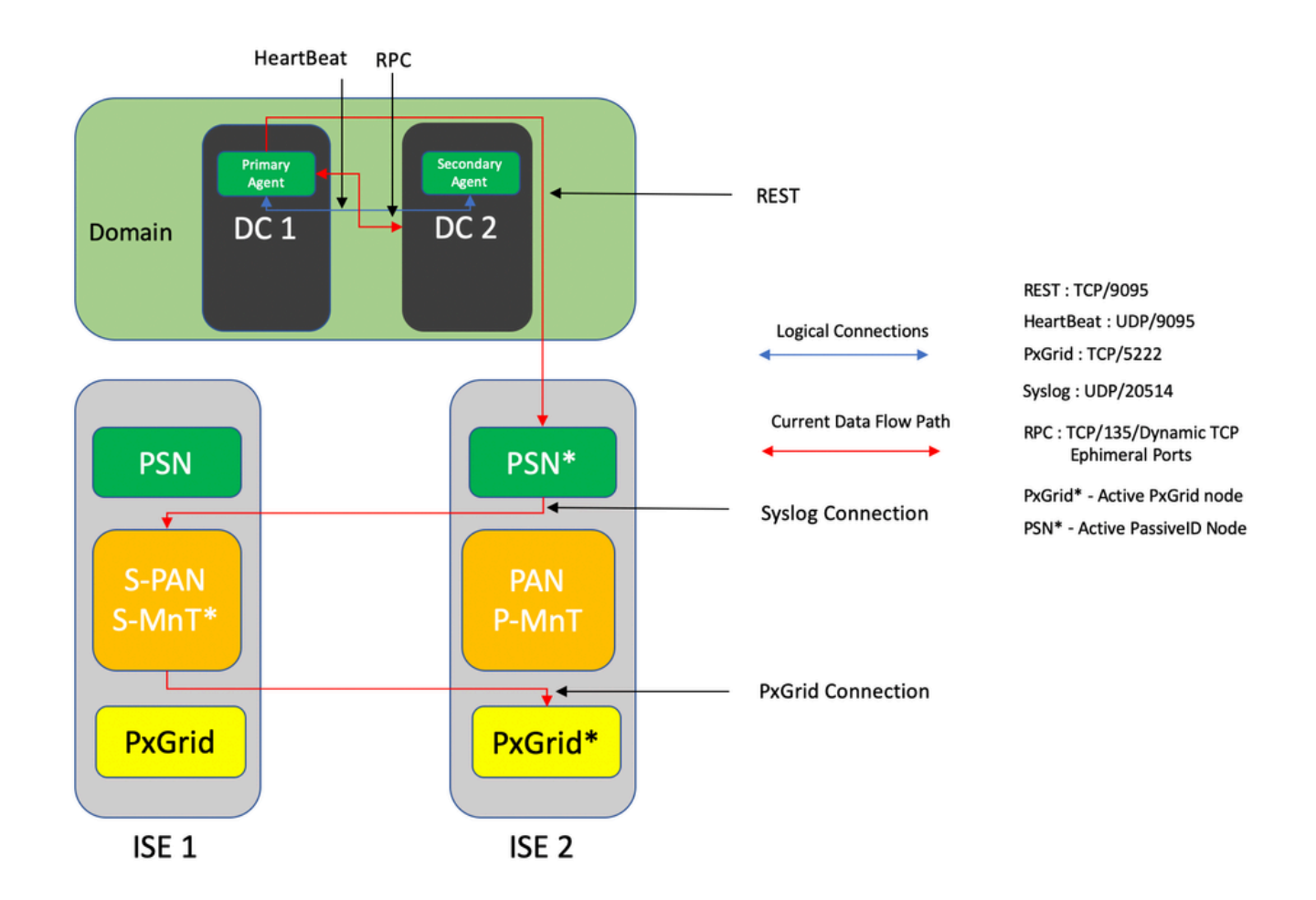

#### تانيوكتلا

PassiveID ليكول ISE نيوكت

تامدخ نيوكتل المدخ نيوكتل Passive Identity تامدخ نيكمت بجي PassiveID، تامدخ نيوكتل يف لمعت يتلا الالماخل التي ومولا تامدخل ىصقأ دحك نيتدقع مادختسا نكمي لقألا ىلع (PSN) نكميو Active Directory لاجم ىل ISE مامضنا اضيأ بجي يطايتحالا/طشنلا ليغشتلا عضو مت "ءالكو" قطساوب لاجملا اذه يف قدوجوملا هذه لاجملاب مكحتلا تادحو قبقارم طقف Active Directory لي مهنيوكت <u>Active Directory لماكت لي لي د</u>ىل عجرا Active Directory لاجم يل ISE يل مامضنال لي مامضناك مي ال

وه امك ةلماخلا ةيوهلا تامدخ نيكمتل ريرحت < [PSN رتخأ] < رشن < ماظن < ةرادإ ىلإ لقتنا انه حضوم:

| ≡ Cisco IS | SE        | Administration - System - Deployment |          |                                 |            |                 |                  |              |          | Evaluation Mode 88 Days | <b>A</b> Q | 0 | 2 |  |
|------------|-----------|--------------------------------------|----------|---------------------------------|------------|-----------------|------------------|--------------|----------|-------------------------|------------|---|---|--|
| Deployment | Licensing | Certificates                         | Logging  | Maintenance                     | Upgrade    | Upgrade Refresh | Backup & Restore | Admin Access | Settings |                         |            |   |   |  |
|            |           |                                      | ISE30LA  | BH2                             |            |                 |                  |              |          |                         |            |   |   |  |
|            |           |                                      | Dedic    | Dedicated MnT 🕢                 |            |                 |                  |              |          |                         |            |   |   |  |
|            |           | -                                    | - v Po   |                                 |            |                 |                  |              |          |                         |            |   |   |  |
|            |           |                                      | ✓ ✓      | Enable Session                  | Services ( | )               |                  |              |          |                         |            |   |   |  |
|            |           |                                      |          | Include Node in Node            | Group None |                 | × 0              |              |          |                         |            |   |   |  |
|            |           |                                      | C Enable | Profiling Service 🕕             |            |                 |                  |              |          |                         |            |   |   |  |
|            |           |                                      | Enable   | e Threat Centric NAC Se         | rvice 🕕    |                 |                  |              |          |                         |            |   |   |  |
|            |           |                                      | $\Box$ > | Enable SXP Serv                 | rice 🕕     |                 |                  |              |          |                         |            |   |   |  |
|            |           |                                      | Menabl   | Z Enable Device Admin Service 🕟 |            |                 |                  |              |          |                         |            |   |   |  |
|            |           |                                      | 💟 Enabl  | e Passive Identity Servic       | * 🛈        |                 |                  |              |          |                         |            |   |   |  |
|            |           | -                                    | pxGrid 🕕 |                                 |            |                 |                  |              |          |                         |            |   |   |  |

وه امك ديدج ليكو رشنل ةفاضإ < ءالكو < تارفوم < PassiveID < لمعلا زكارم ىلإ لقتنا انه حضوم:

| E Cisco ISE        | Work Centers · PassiveID · Providers          |
|--------------------|-----------------------------------------------|
| Overview Providers | Subscribers Certificates Troubleshoot Reports |
| Active Directory   | Agents > New                                  |
| Agents             | Agents                                        |
| API Providers      | C Deploy New Agent                            |
| SPAN               | Register Existing Agent                       |
| Syslog Providers   |                                               |
| Mapping Filters    | Name *<br>PassiveIDAgentPrimary               |
| Endpoint Probes    |                                               |
|                    |                                               |
|                    | Description<br>Primary Agent                  |
|                    |                                               |
|                    | Next 2004                                     |
|                    | NIN-RECAO93JKH8.surendrr.lab.local            |
|                    |                                               |
|                    | They Mone 1                                   |
|                    | odmitistrator                                 |
|                    |                                               |
|                    | Descent 4                                     |
|                    | Show Password                                 |
|                    |                                               |
|                    |                                               |
|                    | Protocol: *                                   |
|                    | MS-RPC V                                      |
|                    |                                               |
|                    | righ Availability Settlings U                 |
|                    | Standalone                                    |
|                    | O Primary                                     |
|                    | Secondary                                     |
|                    | Cancel Deploy                                 |
|                    |                                               |

ا تعصاف الجمل اب مكحتلا المحو ىل ع ISE قطساوب ليمعلاا تيبثت متيس ناك اذإ 1. :ةظحالم له ليغشتو جمانرب تيبثتل ةيفاك تازايتما انه مدختسملا باسحلل نوكي نأ بجيف نأ نكمي .(FQDN) "فيضملل لماكلاب لهؤملا لاجمل امسا" لقح يف روكذملا مداخلا ىلع لاجملاب مكحت ةدحو نم الدب وضع مداخ وه انه فيضملا

،MSRPC عم ،ISE نم ةقباس رشن ةيلمع نم وأ ،ايودي لعفلاب ليمع تيبثت مت اذإ .2

مث ،يوناث ليمعك ەفضأ مث ،فلتخم مداخ ىلع رخآ ليمع نيوكتب مق ،ةحجان رشن ةيلمع دعب ةروصلا ەذە يف حضوم وە امك يساسألا ەريظن.

| ≡ Cisco                             | ISE       |                                                   | Work Centers · PassiveID · Providers |
|-------------------------------------|-----------|---------------------------------------------------|--------------------------------------|
| Overview                            | Providers | Subscribers Certificates Troublesho               | bot Reports                          |
| Active Directory                    |           | Deploy New Agent                                  |                                      |
| Agents                              |           | Register Existing Agent                           |                                      |
| API Providers                       |           | Name *<br>PassiveIDAgeSecondary                   |                                      |
| Syslog Providers<br>Mapping Filters |           | Desident                                          |                                      |
| Endpoint Probes                     |           | Secondary Agent                                   |                                      |
|                                     |           | Host FQDN *<br>WIN-4RCAO93JKH8.surendrr.lab.local |                                      |
|                                     |           | User Name *<br>administrator                      |                                      |
|                                     |           | Password *                                        | Show Password                        |
|                                     |           | Protocol: *<br>MS-RPC V                           |                                      |
|                                     |           | High Availability Settings 0                      |                                      |
|                                     |           | Standalone Primary Secondary                      |                                      |
|                                     |           | Primary Agents<br>PassiveIDAgentPrimary           |                                      |
|                                     |           | Cancel Deploy                                     |                                      |

 < لمعلاا زكارم ىلإ لقتنا ،ءالكولا مدختست يتلا لاجملاب مكحتلات تادحو ةبقارم لجأ نم رقنا . PassiveID < [طبرلا ةطقن ىلع رقنا] < Active Directory < تامدخلا يرفوم < PassiveID دادرتسإ متي يتلا لاجملاب مكحتلا تادحو رتخاو لاجملاب مكحتلا تادحو ةفاضإ قوف امك ،تارييغتلا ظفحل ظفح قوف رقنا مث ،قفاوم قوف رقنا مث ،اهنم User-IP نييعت/ثادحأ . قروصلا هذه يف حضوم وه.

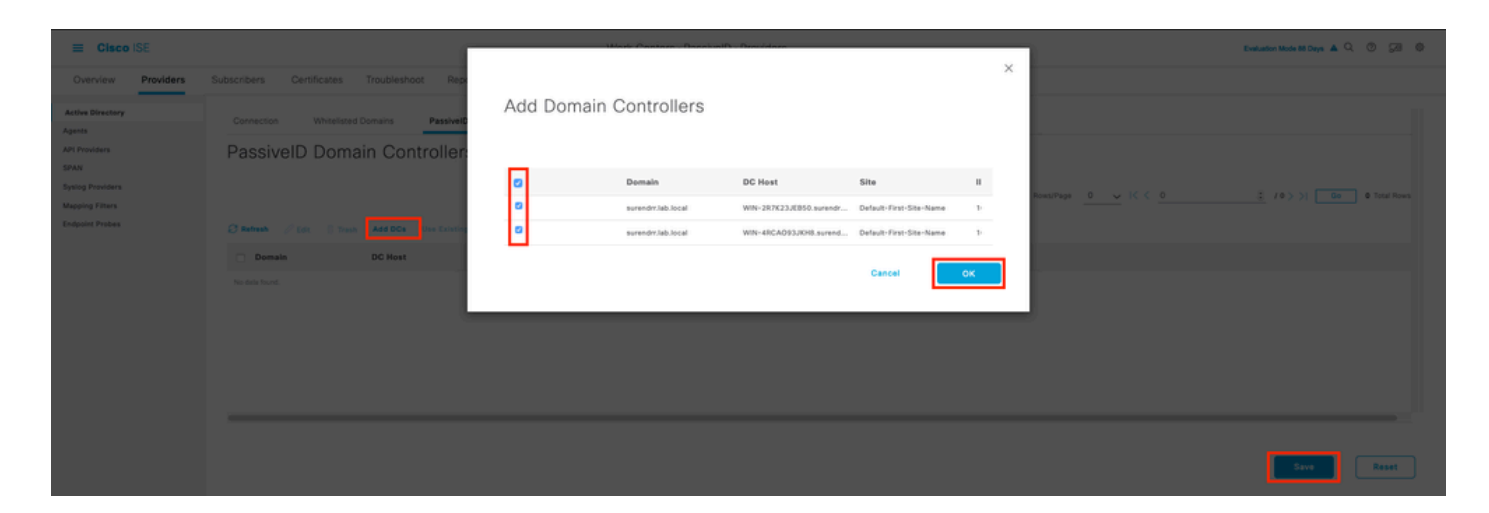

< لمعلا زكارم ىلإ لقتنا ،مەنم ثادجألا دادرتسال مەمادختسإ نكمي نيذلا ءالكولا ديدحتل</li>
PassivelD < [طبرلا ةطقن ىلع رقنا] < Active Directory < تامدخلا يرفوم < PassiveID</li>
مث ،ليكو رتخأ .رورملا ةملكو مدختسملا مسا لخدا .ريرحت قوف رقناو لاجملاب مكحتلا تادحو
مث ،ليكو رتخا .روون لامكان ...

### Edit Item

Host FQDN WIN-4CP5CGGV2UI.surendrr.lab.local

| Description                       |               |      |
|-----------------------------------|---------------|------|
| User Name*<br>administrator       | _             |      |
| Password                          | Show Password |      |
| Agent V                           |               |      |
| Agent*<br>PassiveIDAgentPrimary ~ |               |      |
|                                   | Cancel        | Save |

🔦 رادصإلا يتح مسقلا اذه يف انه رابتخاو نيوكت تارايخ كانه نوكي نأ نكمي :ةظحالم Patch 4.

PassiveID ليكو نيوكت فلم مەف

لماع نيوكت فلم دجاوتي PassiveID يف C:\Program files (x86)\Cisco\Cisco ISE PassiveID Agent\PICAgent.exe.config . انه حضوم ىوتحم ىلع نيوكتلا فلم يوتحي:

<root> ،ريذحت ،أطخ ،حداف ،ليغشتلا فاقيإ :ليجستلا تايوتسم —!> </ "level value="debug"> <--- all ،ءاطخألا حيحصت ،تامولعم لماعل اهعىمجت مت ىتلاا تالجسلاب صاخلاا "لجسلا" يوتسم نىيعت ىلع اذه لمعى ـــا> --- .هيلع ەليغشت متي يذلا مداخلا ىلع PassiveID <appender-ref ref="RollingFileAppender" /> </root> <Appender name="RollingFileAppender" type="log4net.Appender.RollingFileAppender"> <--- اذه ليدعتب مقت ال ---!> </ "file value="CiscolSEPICAgent.log"></ <appendToFile value="true" /> <rollingStyle value="size" /> لجسلا تافلم ددعل يصقألاا دحلا مقرلاا اذه طبضي —!> </ "maxSizeRollBackup value="5" /> </ <ــــ اەرىودت لبق اەۋاشنإ متى ىتلا متي لجس فلم لكل مجح يصقاً اذه طبضي —!> </ "تياباغيم 10"=maximumFileSize value> <\_\_\_ ەۋاش ن] <staticLogFileName value="true" /> <"log4net.Layout.PatternLayout"> طىطختالا عون> <conversionPattern value="//date //evel - //message//new line" /> <طىطختلا/> <قٍحِلمِلا/> </log4net> <لىغشتلا ءدب> <supportedRuntime version="v4.0"/> <supportedRuntime version="v2.0.50727"/> </startup> <appSettings> يف ٻلقلا ضٻن ددرت مقرلا اذہ ددحي —!> </ "add key="heartBeatFrequency" value="400" اهنيوكت مت اذإ يوناثلا لماعلاو يساسألا ليمعلا نيب اهليغشت متي يتلا ةيناث يللم <--- ISE ىلع جوز ىف ةدملل يصقألاا دحلا مقرلاا اذه ددحي —!> </"add key="heartbeatThreshold" value="1000"/> كلذ دعب متي يتلاا بلقلاا تارقن اهلجاً نم ليمعلا رظتني يتلا يللملا يناوثلاب ةينمزلا <\_ رخآلا ليمعلا يلع لفسأ ةمالع عضو لئاسر ضرعل "true" دلإ ةميقلا رييغتب مق —!> </ "true" داري "true" داري \* add key="showHeartbeats" value="false" <--- لجسلا فلم ىف بلقلا ضبن REST طبارت تارشؤم ددعل ىصقألاا دحلا ددحي —!> </ "REST طبارت تارشؤم ددعل ىصقألا دحل نم هب حصني مل امو يتح ةميقلا هذه ريغت ال .ISE يلإ ثادحألا لاسرإل اهجاتناٍ نكمي يتلا Cisco TAC. -> لالسرال مدختسملاطيسولا عون ددحي —!> </ "add key="mappingTransport" value="rest" /> ح— ةمىقلاً هذه رىغت ال ISE. كا تانىىعتلاً ىتال ىضاملا ىف ىناوثات ةدملا ددجى —!> </ "add key="maxHistorySeconds" value="60" /> </ حــــةمدخلا لىغشت ةداعا قلاح ىف اهل قىخىراتال ثادماًا دادرتسا بجى <--- REST الالعام المالي المالي المالي المالي المالي المالي المالي المالي المالي المالي المالي (ISE --- sadd key="restTimeout" value="5000" /> المالي المالي المالي المالي المالي الم TPS ضرعل "true" ىلإ ةميقلا هذه رييغتب مق —!> </ "true" مرعل "true" دار الما تحكم الما عنه الماح ("true <--- ISE ىلإ اەلاسراو اەل ابقتسا متي يتلا ثادخالل</li> ثادحألاا ةعابطل "true" ىلإ ةمىقلا هذه رىىغتب مق —!> </ "add key="showPOST" value="false" <--- ISE دل اهراسرا متي يترا <--- SE ا

```
<add key="nodeFailOverTimeSpan" value="5000" /> </ dots is a signal of the second second
```

### ةحصلا نم ققحتلا

#### ISE ىلع PassiveID تامدخ نم ققحتلا

1. عضو مت امك ،(GUI) ةيموسرلا مدختسملا ةمجاو ىلع PassiveID قمدخ نيكمت نم ققحت رمألا نم ليغشتلا ديق ىلع قمالع show application status رمألا نم ليغشتلا ديق ىلع قمالع (CLI) ب قصاخلا

| ≡ Cisco I  | E Administration - System - Deployment |              |          |                            |            |                 |                  |              | Evaluation Mode 88 Days | Q | 0 7 | 0 ( |  |  |
|------------|----------------------------------------|--------------|----------|----------------------------|------------|-----------------|------------------|--------------|-------------------------|---|-----|-----|--|--|
| Deployment | Licensing                              | Certificates | Logging  | Maintenance                | Upgrade    | Upgrade Refresh | Backup & Restore | Admin Access | Settings                |   |     |     |  |  |
|            |                                        |              | ISE30L/  | 8H2                        |            |                 |                  |              |                         |   |     |     |  |  |
|            |                                        |              | Dedic    | Dedicated MnT ()           |            |                 |                  |              |                         |   |     |     |  |  |
|            |                                        | -            | D Y Po   |                            |            |                 |                  |              |                         |   |     |     |  |  |
|            |                                        |              |          | Enable Session             | Services 🧃 | )               |                  |              |                         |   |     |     |  |  |
|            |                                        |              |          | Include Node in Node       | Group None |                 | × ()             |              |                         |   |     |     |  |  |
|            |                                        |              | C Enabl  | e Profiling Service 🕧      |            |                 |                  |              |                         |   |     |     |  |  |
|            |                                        |              | Enable   | e Threat Centric NAC Se    | rvice 🕕    |                 |                  |              |                         |   |     |     |  |  |
|            |                                        |              | $\Box$ > | Enable SXP Serv            | rice 🕕     |                 |                  |              |                         |   |     |     |  |  |
|            |                                        |              | 🔽 Enab   | le Device Admin Service    | 0          |                 |                  |              |                         |   |     |     |  |  |
|            |                                        |              | 💟 Enab   | le Passive Identity Servic | * ()       |                 |                  |              |                         |   |     |     |  |  |
|            |                                        | -            | pxGrid 🕡 |                            |            |                 |                  |              |                         |   |     |     |  |  |

#### <#root>

ISE PROCESS NAME STATE PROCESS ID Database Listener running 129052 Database Server running 108 PROCESSES Application Server running 9830 Profiler Database running 5127 ISE Indexing Engine running 13361 AD Connector running 20609 M&T Session Database running 4915 M&T Log Processor running 10041 Certificate Authority Service running 15493 EST Service running 41658 SXP Engine Service disabled Docker Daemon running 815 TC-NAC Service disabled pxGrid Infrastructure Service disabled pxGrid Publisher Subscriber Service disabled pxGrid Connection Manager disabled pxGrid Controller disabled

PassiveID WMI Service running

15951

PassiveID Syslog Service running

16531

PassiveID API Service running

17093

PassiveID Agent Service running

17830

PassiveID Endpoint Service running

18281

PassiveID SPAN Service running

20253 DHCP Server (dhcpd) disabled DNS Server (named) disabled ISE Messaging Service running 1472 ISE API Gateway Database Service running 4026 ISE API Gateway Service running 7661 Segmentation Policy Service disabled REST Auth Service disabled SSE Connector disabled

2. زكارم يف لاجملاب مكحتال تادحوب الصتم ISE Active Directory رفوم ناك اذإ امم قرقحت حامدخلا يرفوم < PassiveID < تامدخلا يرفوم < Active Directory > Connection.

| E Cisco ISE                         | Work Centers - PassiveID - Providers                                                              | 0.050 |
|-------------------------------------|---------------------------------------------------------------------------------------------------|-------|
| Overview Providers                  | Subscribers Certificates Troubleshoot Reports                                                     |       |
| Active Directory<br>Agents          | Connection Whitelated Domains PassiveID Groups Attributes Advanced Settings                       |       |
| API Providers<br>SPAN               | * Join Nama Pass/vet0-20 0                                                                        |       |
| Syslog Providers<br>Mapping Filters | * Active Directory surrendrr.lab.local                                                            |       |
| Endpoint Probes                     | + Join + Leave 🔒 Test Uner 🛠 Diaposets Test 🗘 Refeats Table                                       |       |
|                                     | ISE Node A ISE Node R., Status Domain Controller Site                                             |       |
|                                     | 📄 ISEDAABILaurahtiakukui PRIMIKY 🖉 Operational With-20142ABIB aurahtili. Ortaul-Fint Sta-Hann     |       |
|                                     | SEEDLARD avends isk local SECONDARY @Oversional WIN-ERCADO3.0018 sevends), Default Fort-Star-Nama |       |

3. يف ليكولا ةطساوب اهتبقارم متي ةبولطملا لاجملاب مكحتلا تادحو تناك اذإ امم ققحت. حامدخلا يرفوم < PassiveID < تامدخلا يرفوم < Active Directory > PassiveID.

| ≡ Cisco ISE                         |                          |                                     |                                 |                  | 0.0 20 0              |  |                   |                           |  |  |  |  |
|-------------------------------------|--------------------------|-------------------------------------|---------------------------------|------------------|-----------------------|--|-------------------|---------------------------|--|--|--|--|
| Overview Providers                  | Subscribers Certificates | Troubleshoot Repor                  | ts                              |                  |                       |  |                   |                           |  |  |  |  |
| Active Directory<br>Agents          | Connection Whitelisted D | Comains PassiveID Gro               | oups Attributes Ad              | ivanced Settings |                       |  |                   |                           |  |  |  |  |
| API Providers<br>SPAN               | PassiveID Don            | PassiveID Domain Controllers        |                                 |                  |                       |  |                   |                           |  |  |  |  |
| Systog Providers<br>Mapping Filters |                          |                                     |                                 |                  |                       |  | Rows/Page 2 V K 1 | 1 / 1 > ) Ge 2 Total Rows |  |  |  |  |
| Endpoint Probes                     | Ø Refresh 🥖 Edit 🔘 Tri   | esh Add DCs Use Existing J          | Agent Config WMI Add /          | Agent            |                       |  |                   |                           |  |  |  |  |
|                                     | Domain                   | DC Host<br>WN-287623JEB50 surrendry | Site<br>Default-First-Site-Name | IP Address       | Monitor Using         |  |                   |                           |  |  |  |  |
|                                     | surendm.lab.local        | WIN-4RCAD93JI018.surend.            | Default-First-Site-Name         | 10.127.196.85    | PassivelDAgentPrimary |  |                   |                           |  |  |  |  |

4. ىلع .ليغشتلا ديق اهتبقارم متي يتلا لاجملاب مكحتلا تادحو ةلاح تناك اذإ امم ققحت حام م ققحت .لاي العبس PassiveID < لمعلا زكارم يف تامولعملا ةحول ىلع رضخا ةمالع عضو مت ،لاثملا ليبس تامولعملا ةحول < قماع قرظن.

| E Cisco ISE                                |                                         |                                      | Work Centers - PassiveID - Overview                                             |                                     | 0.0500 |
|--------------------------------------------|-----------------------------------------|--------------------------------------|---------------------------------------------------------------------------------|-------------------------------------|--------|
| Overview Providers                         | Subscribers Certificates Troubleshoot R | leports                              |                                                                                 |                                     |        |
| Introduction<br>Dashboard<br>Live Sessions | Main                                    |                                      |                                                                                 |                                     | g      |
|                                            | Sessions () Provid                      | ders 🕕 Agents 🤇                      | Subscribers ()                                                                  |                                     | ~      |
|                                            | 0                                       | 2 2                                  | 10                                                                              |                                     |        |
|                                            |                                         |                                      |                                                                                 | a                                   |        |
|                                            | PROVIDERS                               | D.                                   | SUBSCRIBERS O                                                                   | ACTIVE SESSIONS                     | ~      |
|                                            | Status Name Ag                          | gent Domain                          | Name Status Descripti<br>Name Status Description                                | No data avallable.                  |        |
|                                            | WIN-287K23JE850.surendm.lab.local Par   | ssiveiDAgentPrimary surendm.lab.loca | ise-admin Online                                                                |                                     |        |
|                                            | WIN-4RCA093JKH8.surendm.lab.local Per   | salveiDAgentPrimary surendm.lab.loca | ise-admin Online                                                                |                                     |        |
|                                            |                                         |                                      | ise-bridge Online                                                               |                                     |        |
|                                            |                                         |                                      | ise-bridge Online                                                               |                                     |        |
|                                            |                                         |                                      | ise-fanout Online                                                               |                                     |        |
|                                            | Last refreshed 2020-11-05 17 40 40      |                                      | Ins-Annut Colline<br>Ins-Movilia Colline<br>Last refreshed 2020-11-05. 17:40:38 | Last refrances 2020-11-05 17.40.38. |        |
|                                            |                                         |                                      |                                                                                 |                                     |        |

ةدجو ىلع Windows ىلإ لوخد ليجست ليجست دنع Live لمع تاسلج ةئبعت نم ققحت .5 Live. لمع تاسلج < ةماع ةرظن < PassiveID < لمعلاا زكارم يف لاجملاب مكحتلا

| E Cisco ISE                |                             |                                   |                      | Work Centers - Pa | assiveID · Overview |               |                             |                             |                  | 0.0 28 0              |
|----------------------------|-----------------------------|-----------------------------------|----------------------|-------------------|---------------------|---------------|-----------------------------|-----------------------------|------------------|-----------------------|
| Overview Provide           | rs Subscribers Certificates | Troubleshoot Reports              |                      |                   |                     |               |                             |                             |                  |                       |
| Introduction               |                             |                                   |                      |                   |                     |               |                             |                             |                  |                       |
| Dashboard<br>Live Sessions |                             |                                   |                      |                   |                     |               |                             | Refresh<br>Never            | Latest 20 record | ds v Last 24 hours v  |
|                            | 🖉 Refresh 🕁 Export To 🗸     |                                   |                      |                   |                     |               |                             |                             |                  | ⊽ Filter ∽ 🔅          |
|                            | Initiated                   | Updated                           | Session Sta Provider | Action            | Endpoint ID         | Identity      | IP Address Endpoint Profile | Posture St Security G       | Server           | Auth M Authentica     |
|                            | ×                           |                                   | ×                    | ~                 | Endpoint ID         | Identity      | Endpoint Profile            | Posture Statu Security Grou | Server           | Auth Meth Authenticat |
|                            | Nov 05, 2020 05:59:31.925   | PM Nev 05, 2020 05:59:31.9        | Authenticated Agent  | Show Actions      | 10.127.196.85       | Administrator | 10.127.196.85               |                             | ISE30LABH1       |                       |
|                            | Last Updated: Thu Nov 05 20 | 20 18:01:03 GMT+0530 (India Stand | tard Time)           |                   |                     |               |                             |                             |                  | Records Shown: 1      |

Windows مداخ ىلع ليكولا تامدخ نم ققحتلا

.1 ليكو تيبثت مت ثيح مداخلا ىلع ISEPICAgent ةمدخ نم ققحت .1

🙀 Task Manager

File Options View

Processes Performance Users Details Services

| Name                   | PID  | Description                            | Status  | Group | ^ |
|------------------------|------|----------------------------------------|---------|-------|---|
| 🕼 ISEPICAgent          | 9392 | Cisco ISE PassivelD Agent              | Running |       |   |
| 🔍 WSearch              |      | Windows Search                         | Stopped |       |   |
| 🔍 wmiApSrv             |      | WMI Performance Adapter                | Stopped |       |   |
| 🔍 WinDefend            | 3052 | Windows Defender Service               | Running |       |   |
| 🔍 WIDWriter            | 2044 | Windows Internal Database VSS Writer   | Running |       |   |
| 🔍 WdNisSvc             |      | Windows Defender Network Inspecti      | Stopped |       |   |
| 🔍 VSS                  |      | Volume Shadow Copy                     | Stopped |       |   |
| 🔍 VMwareCAFManagementA |      | VMware CAF Management Agent Se         | Stopped |       |   |
| WMwareCAFCommAmqpLi    |      | VMware CAF AMQP Communicatio           | Stopped |       |   |
| 🔍 vmvss                |      | VMware Snapshot Provider               | Stopped |       |   |
| 🔍 VMTools              | 2484 | VMware Tools                           | Running |       |   |
| 🔍 VGAuthService        | 2480 | VMware Alias Manager and Ticket S      | Running |       |   |
| 🔍 vds                  | 4236 | Virtual Disk                           | Running |       |   |
| 🔍 VaultSvc             | 724  | Credential Manager                     | Running |       |   |
| 🔍 UI0Detect            |      | Interactive Services Detection         | Stopped |       |   |
| 🔍 UevAgentService      |      | User Experience Virtualization Service | Stopped |       |   |
| 🔅 TrustedInstaller     |      | Windows Modules Installer              | Stopped |       |   |
| TieringEngineService   |      | Storage Tiers Management               | Stopped |       |   |
| SQLWriter              | 3148 | SQL Server VSS Writer                  | Running |       |   |
| SQLTELEMETRY\$SQLEXPRE | 4884 | SQL Server CEIP service (SQLEXPRESS)   | Running |       |   |
| SQLBrowser             |      | SQL Server Browser                     | Stopped |       |   |
| SQLAgent\$SQLEXPRESS   |      | SQL Server Agent (SQLEXPRESS)          | Stopped |       |   |
| C snnsvc               |      | Software Protection                    | Stopped |       | ~ |

🔿 Fewer details | 🍓 Open Services

 $\Box$   $\times$ 

\_

ةمجرتاا مذه لوح

تمجرت Cisco تايان تايانق تال نم قعومجم مادختساب دنتسمل اذه Cisco تمجرت ملاعل العامي عيمج يف نيم دختسمل لمعد يوتحم ميدقت لقيرشبل و امك ققيقد نوكت نل قيل قمجرت لضفاً نأ قظعالم يجرُي .قصاخل امهتغلب Cisco ياخت .فرتحم مجرتم اممدقي يتل القيفارت عال قمجرت اعم ل احل اوه يل إ أم اد عوجرل اب يصوُتو تامجرت الاذة ققد نع اهتي لوئسم Systems الما يا إ أم الا عنه يل الان الانتيام الال الانتيال الانت الما